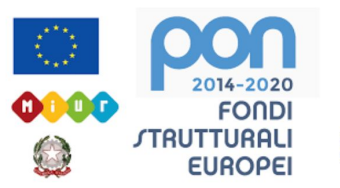

# LICEO STATALE FARNESINA SCIENTIFICO E MUSICALE

#### **ACCENSIONE DEL CHROMEBOOK**

1. Accendere il Chromebook, pigiando il tasto di accensione, situato in alto a destra della tastiera.

### ACCESSO AL CHROMEBOOK

- 2. Inserire user e password del Liceo per accedere a Google Suite For Education
- 3. Per navigare su Browser Chrome, cliccare sull'apposita icona. Da questo momento è possibile accedere alle varie applicazioni Google.

### COLLEGAMENTO DEL CHROMEBOOK AL PROIETTORE

- 4. Se si intende collegare il Chromebook al proiettore, bisogna usare il cavo HDMI ed inserirlo nel connettore che è stato opportunamente inserito all'interno della porta del Chromebook.
- 5. A questo punto sarà condiviso lo schermo del desktop

### **RISOLUZIONE DI PROBLEMI CON LA PROIEZIONE DELLO SCHERMO**

- 6. Se nell'aprire una presentazione o una pagina qualsiasi non dovesse essere visionata sulla parete la proiezione, bisogna procedere come segue:
- 7. Click sull'icona in cui appare l'orario
- 8. Sulla parte alta della tendina, cliccare sul simbolo della rotella, scendere fino ad arrivare alla dicitura "Dispositivo", poi dall'elenco selezionare "Display", si apre la schermata di configurazione del display, cliccare su "esegui il mirroring di display incorporato", si chiude la finestra e si procede con la proiezione desiderata.

## USCITA DALL'ACCOUNT PERSONALE

- Ogni volta che finisce la lezione e il docente deve cedere il chromebook al collega, è necessario uscire dall'account personale Google Suite, con cui si era entrati. Qui di seguito si spiega la procedura di uscita.
- 10. Cliccare sull'icona in cui appare l'orario
- 11. In alto a sinistra della tendina che si apre, cliccare sulla funzione "Esci"
- 12. Attendere la comparsa della schermata di avvio, in cui compare il nome dell'ultima persona che ha utilizzato il Chromebook
- 13. Cliccare sulla freccia verso il basso e poi sulla funzione "Rimuovi account"
- 14. A questo punto il Chromebook può essere utilizzato da un nuovo docente, che dovrà inserire, a sua volta, le proprie credenziali di accesso del Liceo.